|    | 令和 5 年度スポーツ少年団登録に向けた<br>スポーツ少年団登録システムの主な改修内容について |       |
|----|--------------------------------------------------|-------|
|    |                                                  |       |
| 1. | スポーツ少年団登録システム問合せ窓口の電話番号の変更について                   | P.1   |
| 2. | 「更新する」と「更新しない」登録者の一覧を分割して表示                      | P.1   |
| 3. | 〔単位団用〕登録者取りまとめシート(Excel 形式/PDF 形式)の追加            | P.2   |
| 4. | 単位団の団体名簿の Excel データを追加(都道府県・市区町村スポーツ少年団のみの機能)    | Р.3   |
| 5. | 個人 ID 保有者の重複登録(新規としての登録)を防ぐ方法                    | P.4-5 |
| 6. | 「単位団からの申請入金状況一覧」に現金決済の明細一覧表(PDF・Excel データ)を追加    | P.6   |
| 7. | 市区町村・都道府県スポーツ少年団に役職(本部長等)を追加                     | P.7-8 |
| 8. | 未申請および申請漏れの市区町村スポーツ少年団(単位団)を一覧に表示                | P.9   |

- 1. スポーツ少年団登録システム問合せ窓口の電話番号の変更について 令和5年4月1日から開設するスポーツ少年団登録システム問合せ窓口の電話番号等については以下の とおりとなります。ログイン画面の下部にも掲出しておりますので、併せてご確認ください。
  - 電話番号:
    - 03-6899-3524
  - 営業日·営業時間: 平日·土日祝日 10:00~18:00
  - 開設期間: 令和5年4月1日(土)~9月29日(金)(※8月1日以降は平日のみの営業となります)

#### 2. 「更新する」と「更新しない」登録者の一覧を分割して表示

※単位団、市区町村・都道府県スポーツ少年団全てのメンバー登録画面に適用

```
更新する方 【登録完了】 上段に表示
更新しない方 【今年度未登録】 下段にグレー網掛けで表示
```

| 並び順生   | 並び順 生年月日(陶順) ✔                                                             |          |            |      |    |      |                     |  |  |  |  |  |
|--------|----------------------------------------------------------------------------|----------|------------|------|----|------|---------------------|--|--|--|--|--|
| 更新する 2 | 更新する 2                                                                     |          |            |      |    |      |                     |  |  |  |  |  |
| 警告     | 警告         氏名         個人ID         生年月日         学年         性別         更新区分 |          |            |      |    |      |                     |  |  |  |  |  |
|        | 体協 六子<br>タイキョウ ロコ                                                          | SS3JANWM | 2017-05-05 | 未就学  | 女  | 新規   | 更新しない<br>登録変更<br>修正 |  |  |  |  |  |
|        | 高橋 八郎<br>タカハシ ハチロウ                                                         | SS3JANWP | 2015-05-05 | 小学1年 | 男  | 新規   | 更新しない<br>登録変更<br>修正 |  |  |  |  |  |
| 更新しない  |                                                                            |          |            |      |    |      |                     |  |  |  |  |  |
| 警告     | 氏名                                                                         | 個人ID     | 生年月日       | 学年   | 性別 | 更新区分 |                     |  |  |  |  |  |
|        | 体協 五子<br>タイキョウ イツコ                                                         | SS3JANWL | 2016-01-01 | 小学1年 | 女  | 新規   | 更新する                |  |  |  |  |  |
|        | 体協 四郎<br>タイキョウ シロウ                                                         | SS3JANWK | 2015-01-01 | 小学2年 | 男  | 新規   | 更新する                |  |  |  |  |  |
|        | 山田 三郎<br>ヤマダ サブロウ                                                          | SS3JANWJ | 2014-05-05 | 小学2年 | 男  | 新規   | 更新する                |  |  |  |  |  |

## 3. 〔単位団用〕登録者取りまとめシート(Excel 形式/PDF 形式)の追加 <u>※単位団のみの機能</u>

- 1) 左側メニューの「メンバー登録する」を選択し、画面上段の「【様式】登録者取りまとめシート(PDF 形式)」または「【様式】登録者取りまとめシート(Excel 形式)」を選択すると、当該データがダウンロード されます。単位団にて登録者を取りまとめる際にご活用ください。
- 2) なお、本データは登録者を取りまとめるためのデータとしてご利用いただくものであり、Excel また は PDF に入力いただいた内容をシステム内に取り込むことはできません。ご了承ください。

| 【様式】登録者取りまとめシート(PDF形式)<br>【様式】登録者取りまとめシート(Excel形式)<br>貴団にて登録者を取りまとめる際にご活用ください。<br>なお、本データはシステム外で登録者を取りまとめるか | こめのデータとしてご利用いただくこととしており、記載の | Dデータをシステム内に取り込むことはできません。 |
|----------------------------------------------------------------------------------------------------|-----------------------------|--------------------------|
|                                                                                                    | 開始                          | 更新しない                    |
| 登録番号                                                                                                    | 作成日時                        | ステータス                    |

### 〔PDF データ(イメージ)〕

|    | 令和5年度スポーツ少年団登録者 登録情報記入シート〔団員〕 |      |      |      |    |    |    |                             |                            |  |  |  |
|----|-------------------------------|------|------|------|----|----|----|-----------------------------|----------------------------|--|--|--|
| No | 氏名                            | 氏名カナ | 個人ID | 生年月日 | 年齡 | 学年 | 性別 | ジュニア・リーダー資格番号<br>(例:●J1234) | シニア・リーダー資格番号<br>(例:●S1234) |  |  |  |
| 1  |                               |      |      |      |    |    |    |                             |                            |  |  |  |
| 2  |                               |      |      |      |    |    |    |                             |                            |  |  |  |
| 3  |                               |      |      |      |    |    |    |                             |                            |  |  |  |
| 4  |                               |      |      |      |    |    |    |                             |                            |  |  |  |
| 5  |                               |      |      |      |    |    |    |                             |                            |  |  |  |

# 〔Excel データ(イメージ)〕

|     | 令和5年度スポーツ少年団登録者 登録情報記入シート (指導者) |      |      |      |    |    |      |    |      |         |          |          |    |
|-----|---------------------------------|------|------|------|----|----|------|----|------|---------|----------|----------|----|
| No. | 氏名                              | 氏名カナ | 個人ID | 生年月日 | 年齢 | 性別 | 郵便番号 | 住所 | 電話番号 | メールアドレス | 指導者資格番号① | 指導者資格番号② | 理念 |
| 1   |                                 |      |      |      |    |    |      |    |      |         |          |          |    |
| 2   |                                 |      |      |      |    |    |      |    |      |         |          |          |    |
| 3   |                                 |      |      |      |    |    |      |    |      |         |          |          |    |
| 4   |                                 |      |      |      |    |    |      |    |      |         |          |          |    |
| 5   |                                 |      |      |      |    |    |      |    |      |         |          |          |    |

## 4. 単位団の団体名簿の Excel データを追加 <u>※市区町村・都道府県スポーツ少年団のみの機能</u>

### 1) 左側メニューの「団体管理」を選択し、データを出力する単位団を検索してください。

| 団体管理         |   |            |                 |       |          |         |             | _   |
|--------------|---|------------|-----------------|-------|----------|---------|-------------|-----|
| CO EL MATIN  |   | 团体番号       | 名称              | 種別    | 都道府県     | 市区町村    | ステータス       | 名活  |
| 凹貝官理         |   | 0120200001 | JSPO少年団         | 単位団   | 北海道      | 函館市     | 登録完了        | 8 8 |
| 指導者管理        | 0 | 1020100001 | 20007年 1111年回   | H M D | RY CE IS | ****    | Contract of |     |
| 役員・スタッフ管理    |   | 1020100001 | JSPOX/R=2004bl  | 中位因   | 四千7703元  | H966(1) | ASTROC 1    |     |
| 過去に登録していて現在情 |   | 1020100003 | jspoサッカースポーツ少年団 | 単位団   | 群馬県      | 前橋市     | 登録完了        | 0   |

2) 「名簿」の列に表示されている右側の水色のマークをクリックすると Excel データがダウンロードされま す。なお、左側の水色のマークは同内容の PDF データとなりますので必要に応じてご活用ください。

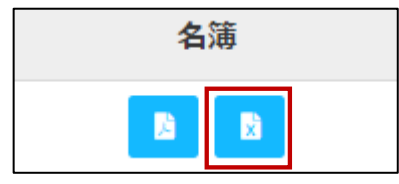

〔Excel データ イメージ図〕

|                                                                                | JSPOスポー           | ・ツ少年団 令和4(2022)年度名簿         |
|--------------------------------------------------------------------------------|-------------------|-----------------------------|
|                                                                                |                   |                             |
| 単位団番号                                                                          | 1020100001        |                             |
| 更新区分                                                                           | 新規                |                             |
|                                                                                |                   |                             |
|                                                                                | 氏名                | 体協 一郎                       |
| 化丰老                                                                            | 住所                | 123-4567 北海道 テスト 11         |
|                                                                                | 電話番号              | 0120-123-456                |
|                                                                                | メールアドレス           |                             |
|                                                                                | 氏名                | テスト 太郎                      |
| 事務<br>招当<br>老<br>1<br>1<br>1<br>1<br>1<br>1<br>1<br>1<br>1<br>1<br>1<br>1<br>1 | 住所                | 123-4567 東京都 世田谷区 123456789 |
| 手切出口口                                                                          | 電話番号              | 01-2345-6789                |
|                                                                                | メールアドレス           |                             |
|                                                                                |                   |                             |
| 代表メールアドレス                                                                      |                   | -sports.or.jp               |
|                                                                                |                   |                             |
| 連絡先メールドレス                                                                      |                   |                             |
|                                                                                |                   |                             |
|                                                                                |                   |                             |
|                                                                                |                   |                             |
| > 基本情報 今年度登録                                                                   | 暴者 ┃ 団員 ┃ 指導者 ┃ 彳 | g目・ズタッフ ④                   |

<基本情報/今年度登録者/団員/指導者/役員・スタッフ>のシートに分割されています。

# 5. 個人 ID 保有者の重複登録(新規としての登録)を防ぐ対応

## 単位団で作業する際の画面

2)

1) メンバー登録の際に、同じ単位団内に同姓同名の方が登録されていた場合は、警告が表示されます。

| 以下の内容で登録しますか?                   |                 |                                          |          |  |  |  |  |  |  |
|---------------------------------|-----------------|------------------------------------------|----------|--|--|--|--|--|--|
|                                 |                 |                                          |          |  |  |  |  |  |  |
| <b>氏名</b> (存協 イチロワ (タイキョウ イチロワ) |                 |                                          |          |  |  |  |  |  |  |
| <b>生年月日</b> 1994-01-01          |                 |                                          |          |  |  |  |  |  |  |
| 性別 男                            |                 |                                          |          |  |  |  |  |  |  |
| 代表者                             | 代表者             |                                          |          |  |  |  |  |  |  |
| 事務担当者                           |                 |                                          |          |  |  |  |  |  |  |
| 住所                              | 1               | 123-4567 北海道 札幌市 123456789               |          |  |  |  |  |  |  |
| 電話番号                            | (               | 01-2345-6789                             |          |  |  |  |  |  |  |
| メールアドレス                         |                 |                                          |          |  |  |  |  |  |  |
| JSPO公認指導者資格                     |                 |                                          |          |  |  |  |  |  |  |
| 受講番号                            |                 |                                          |          |  |  |  |  |  |  |
| 日本サッカー協会(JFA)公認指導者資格(           | C級以上)           |                                          |          |  |  |  |  |  |  |
| 日本バスケットボール協会(JBA)公認指導           | 「者資格(C級以上)      |                                          |          |  |  |  |  |  |  |
| JSPO公認スポーツリーダーまたは失効した           | 認定員番号           |                                          | 13K09978 |  |  |  |  |  |  |
| 現在お持ちの資格で指導者登録が可能な期             | 間は、令和5(2023)年度の | Dスポーツ少年同登録までとなります。                       |          |  |  |  |  |  |  |
| 令和6(2024)年度以降スポーツ少年団登           | 録で指導者登録する場合は、   | 公益財団法人日本スポーツ協会公認スポーツ指導者資格等を保有する必要がございます。 |          |  |  |  |  |  |  |
|                                 |                 |                                          |          |  |  |  |  |  |  |
| 同姓同名の方が既に登録完了しています              |                 |                                          |          |  |  |  |  |  |  |
| このまま登録する 最初からやり直す               | đ               |                                          |          |  |  |  |  |  |  |
| -<br>登録内容を再度ご確認(                | のうえ、登録作         | 業を行ってください。                               |          |  |  |  |  |  |  |
| 【このまま登録する】                      | 同姓同名の           | 谷録者で間違いがない場合のみ選択してください。                  |          |  |  |  |  |  |  |
|                                 |                 |                                          |          |  |  |  |  |  |  |
| 【最初からやり直す】                      | 同姓同名の           | 方が既に登録されていることが確認できた場合は、選択し               | てください。   |  |  |  |  |  |  |
|                                 | 当該者の登録          | 録状況や個人 ID 等を再度ご確認のうえ、必要に応じた登             | 録作業を行っ   |  |  |  |  |  |  |
|                                 | <b>イノギキ</b> い   |                                          |          |  |  |  |  |  |  |
|                                 | しく/ここい。         |                                          |          |  |  |  |  |  |  |

| 現在お持ちの資格で指導者登録が可能な期間は、令和5(2023)年度のスポーツ少年団登録までとなります。<br>令和6(2024)年度以降スポーツ少年団登録で指導者登録する場合は、公益財団法人日本スポーツ協会公認スポーツ指導者資格等を保有する必要がございます。 |
|----------------------------------------------------------------------------------------------------|
| 同姓同名の方が既に登録完了しています                                                                                                    |

3) 以下の情報が一致している登録者が複数登録されている場合は、警告が表示されますので、必ず登録内 容を再度ご確認ください。

### 同姓同名の登録者として判別される条件: [氏名(漢字)/氏名(カナ)/性別]の全てが完全一致した場合

| 团員 •    | □ □ □ ○ + 新規(はじめて空除する人) + 憲法に空除したことがある人 + 画袖(機動師で空除する人) |                   |            |     |    |      |                                                     |  |  |  |
|---------|---------------------------------------------------------|-------------------|------------|-----|----|------|-----------------------------------------------------|--|--|--|
| 同一人物を団員 | 同一人物を回員/指導書/役員/スタッフの複数に同時登録することはできません                   |                   |            |     |    |      |                                                     |  |  |  |
| 同姓同名の同一 | 人物の可能性がある該当者の氏名の左横に                                     | 警告マークが表示されますので、再度 | ご確認ください    |     |    |      |                                                     |  |  |  |
| 並び順生年   | 月日(喀順) 🖌                                                |                   |            |     |    |      |                                                     |  |  |  |
| 更新する 2  |                                                         |                   |            |     |    |      |                                                     |  |  |  |
| 警告      | 氏名                                                      | 個人ID              | 生年月日       | 学年  | 性別 | 更新区分 |                                                     |  |  |  |
| ▲       | 谷口 ゆかり<br>タニグチ ユカリ                                      | SS3JAPAG          | 2020-01-01 | 未就学 | 女  | 新規   | <ul> <li>更新しない</li> <li>会保定更</li> <li>総正</li> </ul> |  |  |  |
|         | 同姓同名の方がリストに複数存在しますの                                     | ので、必ず再度ご確認ください    |            |     |    |      |                                                     |  |  |  |
| A       | 谷口 ゆかり<br>タニグチ ユカリ                                      | SS3JAPAH          | 2020-01-01 | 未就学 | 女  | 新規   | 更新しない<br>登録変更<br>修正                                 |  |  |  |
|         | 同性同名の方がリストに複数存在しますので、必ず再度ご確認ください                        |                   |            |     |    |      |                                                     |  |  |  |
| 更新しない   |                                                         |                   |            |     |    |      |                                                     |  |  |  |
| 磬告      | 氏名                                                      | 個人ID              | 生年月日       | 学年  | 性別 | 更新区分 |                                                     |  |  |  |

## 市区町村スポーツ少年団で作業する際の画面

- 1) 左側メニューの「単位団からの申請・入金状況一覧」を選択すると、各単位団の申請・入金状況の一覧が表示され、該当の単位団名称を選択すると、登録する団員・指導者・役員・スタッフの氏名等各種情報が記載 されています。
- 2) 以下の情報が一致している登録者が複数登録されている場合は、警告が表示されますので、必ず登録内 容を再度ご確認のうえ、修正が必要な場合は、画面下部の「差戻し」を行ってください。 同姓同名の登録者として判別される条件: [氏名(漢字)/氏名(カナ)/性別]の全てが完全一致した場合

| 申請・入金状況一覧 /                                                                           | 申請、入金状況一覧 / 申請、入金状況詳細            |            |            |     |         |      |  |  |  |  |
|---------------------------------------------------------------------------------------|----------------------------------|------------|------------|-----|---------|------|--|--|--|--|
| 団体名                                                                                   | 名 テスト3スポーツ少年団 (テストサンスポーツショウネンダン) |            |            |     |         |      |  |  |  |  |
| 申請日時                                                                                  | 2022-06-28 17:40:00              |            |            |     |         |      |  |  |  |  |
| ステータス                                                                                 | 申請中                              |            |            |     |         |      |  |  |  |  |
| 団員                                                                                    |                                  |            |            |     |         |      |  |  |  |  |
| 並び順 生年月日                                                                              | (降順) 🗸                           |            |            |     |         |      |  |  |  |  |
| 更新する 2                                                                                |                                  |            |            |     |         |      |  |  |  |  |
| 整告                                                                                    | 氏名                               | 個人ID       | 生年月日       | 学年  | 性別      | 更新区分 |  |  |  |  |
| <u> </u>                                                                              | <u>谷口 ゆかり</u><br>タニグチ ユカリ        | SS3JAPAG   | 2020-01-01 | 未就学 | 女       | 新規   |  |  |  |  |
|                                                                                       | 同姓同名の方がリストに複数存在しますので、必ず          | 『再度ご確認ください |            |     |         |      |  |  |  |  |
| 谷口ゆかり<br>タニグチュカリ         SS3JAPAH         2020-01-01         未就学         女         新規 |                                  |            |            |     |         |      |  |  |  |  |
|                                                                                       | 同姓囘名の方がリストに複数存在しますので、必ず再度ご確認ください |            |            |     |         |      |  |  |  |  |
| 更新しない                                                                                 |                                  |            |            |     |         |      |  |  |  |  |
| 致生                                                                                    | 兵令                               | 用 L ID     | 生年日日       | 华午  | Att RII | 再至反公 |  |  |  |  |

- 6. 「単位団からの申請入金状況一覧」に現金決済の明細一覧表(PDF・Excel データ)を追加 ※市区町村スポーツ少年団のみの機能
- 1) 左側メニューの「単位団からの申請・入金状況一覧」を選択し、右上の「現金決済 PDF 出力」または「現金決済 CSV 出力」を選択すると各種データがダウンロードされます。

|                         |           |          | 📓 現金         | 金決済PDF出力     | 現金決済CSV出力            |
|-------------------------|-----------|----------|--------------|--------------|----------------------|
| 市区町村基本情報                | 甲语,人亚环派一覧 |          |              |              | <u> </u>             |
| メンバー登録(市区町村<br>役員・スタッフ) |           |          |              |              | 現金決済PDF出力 目現金決済CSV出力 |
| 都道府県へ申請                 | 登録ステータス   |          |              |              |                      |
| 年度設定(登録期間・登             |           | 申請中      | 入金待ち(現金)     | □ 入金待ち (コンビニ | :)                   |
| 録料設定)                   | 登録完了      |          |              |              |                      |
| 銀行口座設定                  | 決済方法      |          |              |              |                      |
| 単位団からの申請・入金             | (無料)      | クレジットカード | □ コンビニエンスストア | 窓口(現金)       |                      |
| 状況一覧                    | □ □座振り込み  |          |              |              |                      |
| Web決済入金明細一覧             | 年度        | 团体名      |              |              |                      |
| 団体管理                    | 2022年度 🖌  |          |              |              |                      |
| 団員管理                    |           |          |              |              | <b>Q</b> 検索する        |
| 指道老管理                   |           |          |              |              |                      |

2) ダウンロードされるデータは、現金決済(窓口支払または口座振込)をした単位団のうち、データを出力した時点で(登録完了)となっている単位団の情報のみが掲載されています。

※【申請中】や【入金待ち】の単位団の情報は表示されませんので、ご注意ください。

| <b>(CSV</b> | データ | イメー | ·ジ図〕 |
|-------------|-----|-----|------|
|-------------|-----|-----|------|

|            | 24507D    | 出任中央政           | 四件1 人類 | 미르아세히 |        | 团員登録料 | 460.000 at 260.000 at | 指導者登録人 | 指導者登録料 | (고프 아이크) | (자료 20 4리 나무는 | 役員登録料 |
|------------|-----------|-----------------|--------|-------|--------|-------|-----------------------|--------|--------|----------|---------------|-------|
| ₽1⊻□1會亏    | 豆琢元」ロ     | 单位回名称           | 回14八玉額 | 凹莫豆郊科 | 回員豆嫁八數 | (合計)  | 加得有豆虾科                | 数      | (合計)   | 仅具立郊科    | 仅莫望妳八剱        | (合計)  |
| 1020100001 | 2022/4/5  | JSPOスポーツ少年団     | C      | 700   | 2      | 1400  | 1200                  | 0      | 0      | 1200     | 0             | 0     |
| 1020100001 | 2022/4/5  | JSPOスポーツ少年団     | C      | 700   | 0      | 0     | 1200                  | 0      | 0      | 1200     | 2             | 2400  |
| 1020100001 | 2022/4/5  | JSPOスポーツ少年団     | C      | 700   | 2      | 1400  | 1200                  | 0      | 0      | 1200     | 1             | 1200  |
| 1020100001 | 2022/4/7  | JSPOスポーツ少年団     | C      | 700   | 1      | 700   | 1200                  | 1      | 1200   | 1200     | 0             | 0     |
| 1020100001 | 2022/4/10 | JSPOスポーツ少年団     | C      | 700   | 1      | 700   | 1200                  | 0      | 0      | 1200     | 0             | 0     |
| 1020100001 | 2022/4/10 | JSPOスポーツ少年団     | C      | 700   | 1      | 700   | 1200                  | 1      | 1200   | 1200     | 0             | 0     |
| 1020100001 | 2022/4/25 | JSPOスポーツ少年団     | C      | 700   | 2      | 1400  | 1200                  | 2      | 2400   | 1200     | 0             | 0     |
| 1020100001 | 2022/4/25 | JSPOスポーツ少年団     | C      | 700   | 0      | 0     | 1200                  | 1      | 1200   | 1200     | 0             | 0     |
| 1020100003 | 2022/5/7  | jspoサッカースポーツ少年団 | C      | 700   | 9      | 6300  | 1200                  | 2      | 2400   | 1200     | 0             | 0     |
| 1020100001 | 2022/5/11 | JSPOスポーツ少年団     | C      | 700   | 0      | 0     | 1200                  | 0      | 0      | 1200     | 0             | 0     |
| 1020100001 | 2022/5/12 | JSPOスポーツ少年団     | C      | 700   | 0      | 0     | 1200                  | 1      | 1200   | 1200     | 0             | 0     |
| 1020100002 | 2022/5/12 | 新宿組スポーツ少年団      | C      | 700   | 0      | 0     | 1200                  | 1      | 1200   | 1200     | 0             | 0     |
| 1020100004 | 2022/5/12 | JSPOマニュアルスポーツ少年 | C      | 700   | 0      | 0     | 1200                  | 1      | 1200   | 1200     | 0             | 0     |
| 1020100001 | 2022/5/20 | JSPOスポーツ少年団     | C      | 700   | 1      | 700   | 1200                  | 0      | 0      | 1200     | 0             | 0     |
| 1020100001 | 2022/5/25 | JSPOスポーツ少年団     | C      | 700   | 2      | 1400  | 1200                  | 2      | 2400   | 1200     | 2             | 2400  |
| 1020100001 | 2022/5/25 | JSPOスポーツ少年団     | C      | 700   | 2      | 1400  | 1200                  | 2      | 2400   | 1200     | 0             | 0     |
| 1020100001 | 2022/8/1  | JSPOスポーツ少年団     | C      | 700   | 1      | 700   | 1200                  | 1      | 1200   | 1200     | 0             | 0     |

〔PDF データ イメージ図〕

| スポーツ少年団登録料 明細(2022年) |            |       |                 |     |      |    |        |        |     |        | 1      |    |        |        |     |        |        |             |
|----------------------|------------|-------|-----------------|-----|------|----|--------|--------|-----|--------|--------|----|--------|--------|-----|--------|--------|-------------|
| 都道府県 市区町村            |            |       |                 |     |      |    |        |        |     |        |        |    |        |        |     |        |        |             |
|                      | 群馬県        | 1     | 前橋市             |     |      |    |        |        |     |        |        |    |        |        |     |        |        |             |
|                      |            | 登録完   |                 | 入金額 |      |    |        |        |     |        |        |    |        |        |     |        |        |             |
| NO                   | 単位団番号      | 了日    | 単位団名称           | 団体  |      | 員団 |        |        | 指導者 | f      |        | 役員 |        |        | スタッ | 7      | 合計     | 决演万法        |
| 1                    | 1020100001 | 04/05 | JSPOスポーツ少<br>年団 | ¥0  | ¥700 | 2名 | ¥1,400 | ¥1,200 | 0名  | ¥0     | ¥1,200 | 0名 | ¥0     | ¥1,200 | 0名  | ¥0     | ¥1,400 | 口座振り込<br>み  |
| 2                    | 1020100001 | 04/05 | JSPOスポーツ少<br>年団 | ¥0  | ¥700 | 0名 | ¥0     | ¥1,200 | 0名  | ¥0     | ¥1,200 | 2名 | ¥2,400 | ¥1,200 | 0名  | ¥0     | ¥2,400 | 窓口(現金<br>)  |
| 3                    | 1020100001 | 04/05 | JSPOスポーツ少<br>年団 | ¥0  | ¥700 | 2名 | ¥1,400 | ¥1,200 | 0名  | ¥0     | ¥1,200 | 1名 | ¥1,200 | ¥1,200 | 0名  | ¥0     | ¥2,600 | 窓口(現金<br>)  |
| 4                    | 1020100001 | 04/07 | JSPOスポーツ少<br>年団 | ¥0  | ¥700 | 1名 | ¥700   | ¥1,200 | 1名  | ¥1,200 | ¥1,200 | 0名 | ¥0     | ¥1,200 | 0名  | ¥0     | ¥1,900 | 口座振り込<br>み  |
| 5                    | 1020100001 | 04/10 | JSPOスポーツ少<br>年団 | ¥0  | ¥700 | 1名 | ¥700   | ¥1,200 | 0名  | ¥0     | ¥1,200 | 0名 | ¥0     | ¥1,200 | 0名  | ¥0     | ¥700   | 窓口(現金<br>)  |
| 6                    | 1020100001 | 04/10 | JSPOスポーツ少<br>年団 | ¥0  | ¥700 | 1名 | ¥700   | ¥1,200 | 1名  | ¥1,200 | ¥1,200 | 0名 | ¥0     | ¥1,200 | 1名  | ¥1,200 | ¥3,100 | 窓口(現金<br>)  |
| 7                    | 1020100001 | 04/25 | JSPOスポーツ少<br>年団 | ¥0  | ¥700 | 2名 | ¥1,400 | ¥1,200 | 2名  | ¥2,400 | ¥1,200 | 0名 | ¥0     | ¥1,200 | 1名  | ¥1,200 | ¥5,000 | 窓口(現金<br>)  |
| 8                    | 1020100001 | 04/25 | JSPOスポーツ少<br>年団 | ¥0  | ¥700 | 0名 | ¥0     | ¥1,200 | 1名  | ¥1,200 | ¥1,200 | 0名 | ¥0     | ¥1,200 | 0名  | ¥0     | ¥1,200 | 窓口 (現金<br>) |

- 市区町村・都道府県スポーツ少年団に役職(本部長等)を追加 ※市区町村・都道府県スポーツ少年団のみの機能
- 1) 左側メニューの「市区町村(都道府県)基本情報」を選択し、「役員・スタッフ」の一覧から該当者の氏名を選択してください。

| 役員・スタッフ                                     |          |            |    |    |    |    |      |  |  |  |
|---------------------------------------------|----------|------------|----|----|----|----|------|--|--|--|
| 他団体の指導者・役員・スタッフのいずれかと重複がある場合、「重複登録」にOが付きます。 |          |            |    |    |    |    |      |  |  |  |
| 並び順 生年月日(貫順) ✔                              |          |            |    |    |    |    |      |  |  |  |
| €8%7                                        |          |            |    |    |    |    |      |  |  |  |
| 氏名                                          | 個人ID     | 生年月日       | 性別 | 新規 | 役割 | 役職 | 重複登録 |  |  |  |
| 小島 太郎(コジマ タロウ)                              | SS3JANGN | 1965-05-05 | 男  | 新規 | 役員 |    | -    |  |  |  |
| 体協 太郎(タイキョウ タロウ)                            | SS3JANW5 | 1990-01-01 | 男  | 新規 | 役員 |    | 0    |  |  |  |
| 今年度未登録 0                                    |          |            |    |    |    |    |      |  |  |  |
| 氏名                                          | 個人ID     | 生年月日       | 性別 | 新規 | 役割 | 役職 | 重複登録 |  |  |  |
| H / - C + + + = 1                           |          |            |    |    |    |    |      |  |  |  |

2) 該当者基本情報の「役職」の「編集」を選択してください。

| 基本情報 |                    |     |      |
|------|--------------------|-----|------|
| 個人ID | SS3JANW5           |     |      |
| 氏名   | 体協 太郎<br>タイキョウ タロウ |     | ✔編集  |
| 生年月日 | 1990-01-01         | 32歳 | ▶ 編集 |
| 性別   | 男                  |     |      |
| 役割   | 役員                 |     |      |
| 役職   |                    |     | ✔編集  |

3)「本部長」を選択し、「保存する」を選択すると本部長の設定が完了します。

| 役職 必須                                                    | 役職(その他) |
|----------------------------------------------------------|---------|
| <ul> <li>● 本部長</li> <li>○ 副本部長</li> <li>○ 子の他</li> </ul> |         |
|                                                          |         |
| 保存する                                                     |         |

4)「その他」を選択すると、右枠に自由記述が可能となります。

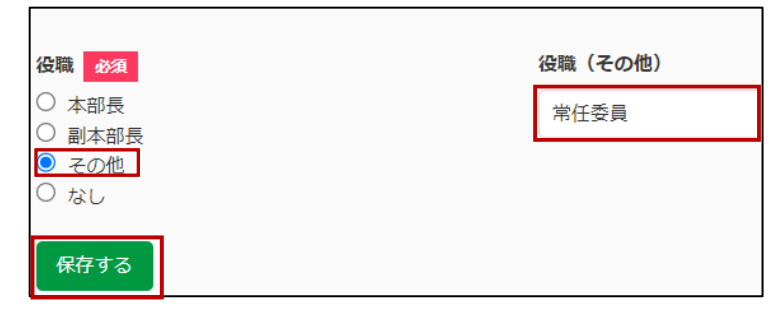

5) 保存が完了すると、本部長の欄に当該者の氏名が反映されます。

| <i>4</i> # | JSPOテスト町スポーツ少年団       |  |  |  |  |
|------------|-----------------------|--|--|--|--|
| 治师         | ジェイスポテストマチスポーツショウネンダン |  |  |  |  |
| 新規         | 新規                    |  |  |  |  |
| ステータス      | 登録完了                  |  |  |  |  |
| 設置年月       | 2021-02               |  |  |  |  |
| 本部長        | 体協 太郎(タイキョウ タロウ)      |  |  |  |  |
| ウェブサイトURL  |                       |  |  |  |  |

6) また、「役員・スタッフ」の一覧にも役職が表示されます。

| 役員・スタッフ                                                                                               |          |            |   |    |    |      |   |  |  |  |
|----------------------------------------------------------------------------------------------------|----------|------------|---|----|----|------|---|--|--|--|
| 他団体の指導者・役員・スタッフのいずれかと重複がある場合、「重複登録」に〇が付きます。                                                           |          |            |   |    |    |      |   |  |  |  |
| 並び順 生年月日(昇順)  ◆                                                                                       |          |            |   |    |    |      |   |  |  |  |
| 登録完了         2           氏名         個人ID         生年月日         性別         新規         役割           重複登録 |          |            |   |    |    |      |   |  |  |  |
| 小島 太郎(コジマ タロウ)                                                                                        | SS3JANGN | 1965-05-05 | 男 | 新規 | 役員 |      | - |  |  |  |
| 体協太郎(タイキョウタロウ)                                                                                        | SS3JANW5 | 1990-01-01 | 男 | 新規 | 役員 | 常任委員 | 0 |  |  |  |

## 8. 未申請および申請漏れの市区町村スポーツ少年団(単位団)を一覧に表示 ※都道府県スポーツ少年団のみの機能

- 1) 左側メニューの「市区町村からの申請一覧」を選択すると、上段に「申請中」の市区町村スポーツ少年団が 表示され、下段に「申請が未完了(申請ができていない)」の市区町村スポーツ少年団が表示されます。
- 2) 以下のいずれかに該当する場合は、「申請が未完了の市区町村」に表示されます。
  - A) 市区町村スポーツ少年団のメンバー登録は完了しているが、都道府県スポーツ少年団への申請が漏 れている場合
  - B) 市区町村スポーツ少年団のメンバー登録が完了しておらず、【今年度未登録】となっている場合
  - C) 一度申請が完了し、(登録完了)となった後に、単位団や市区町村スポーツ少年団にて行った追加登録 の申請が漏れている場合
  - D)単位団でのメンバー登録作業において、【入力確定】、【申請中】または【入金待ち】となっている場合 ※当該単位団は登録作業の途中とみなし、警告を表示しています。必ず登録内容を再度ご確認ください。

| 8件中1-8件    |            |           |                     |            |                     | 先頭      | 前へ 1 次へ 最終 |
|------------|------------|-----------|---------------------|------------|---------------------|---------|------------|
| 申請回体       | 団体番号       | 申請番号      | 申請日時                | ▼ 支払期限     | 登録日時                | 合計金額    | 承認ステータス    |
| 函館市スポーツ少年団 | 0120200000 | 1         | 2022-08-19 14:23:00 | 2022-03-26 | 2022-08-19 14:23:00 | ¥5,400  | 完了         |
| 札幌市スポーツ少年団 | 0110000000 | 3         | 2022-08-16 14:42:00 | 2022-08-30 | 2022-08-16 14:42:00 | ) ¥300  | 完了         |
| 札幌市スポーツ少年団 | 0110000000 | 2         | 2022-08-16 14:42:00 | 2022-08-31 | 2022-08-16 14:42:00 | ) ¥300  | 完了         |
| 札幌市スポーツ少年団 | 0110000000 | 1         | 2022-08-16 14:42:00 | 2022-08-31 | 2022-08-16 14:42:00 | ¥25,600 | 完了         |
| 函館市スポーツ少年団 | 0120200000 | 2         | 2022-08-09 12:19:00 | 2022-10-31 | 2022-08-09 12:19:00 | ¥6,300  | 完了         |
| 札幌市スポーツ少年団 | 0110000000 | 4         | 2022-08-09 12:19:00 | 2022-10-31 | 2022-08-09 12:19:00 | ¥-2,500 | 完了         |
| 夕張市スポーツ少年団 | 0120900000 | 2         | 2022-05-01 14:23:00 | 2022-04-05 | -                   | ¥0      | 入金待ち       |
| 夕張市スポーツ少年団 | 0120900000 | 1         | 2022-05-01 14:23:00 | 2022-04-22 | 2022-05-01 14:23:00 | ¥3,100  | 完了         |
| 申請が未完了の市区町 | <b>J</b> 村 |           |                     |            |                     | 先頭      | 前へ 1 次へ 最終 |
|            |            |           |                     |            |                     |         |            |
| 市区町村       |            | 団体番号      |                     | 団体名        |                     | ステ      | ータス        |
| 札幌市        | 10         | 10000000  |                     | 札幌市スポーツ少年  | 登録完了                |         |            |
| 小樽市        | 01         | 120300000 |                     | 小樽市スポーツ少年  | 今年度未登録              |         |            |
| 室蘭市        | 01         | 120500000 |                     | 室蘭市スポーツ少年  | 登録完了                |         |            |
| 夕張市        | 01         | 120900000 |                     | 夕張市スポーツ少年団 |                     |         | 院了         |
| 石狩市        | 01         | 123500000 |                     | 石狩市スポーツ少年[ | <u>च</u>            | 登録      | 院了         |